# Configurazione di Content Filtering sul router serie RV34x

## Obiettivo

Il filtro dei contenuti è una funzione del router serie RV34x che può migliorare una rete già protetta e promuovere la produttività sul posto di lavoro bloccando o autorizzando siti Web o domini e parole chiave in determinati momenti.

In questo documento viene spiegato come configurare e gestire Content Filtering sui router serie RV34x.

Questa funzionalità inclusa è applicabile solo ai siti http://. Ciò significa che i siti attendibili che iniziano con https://, inclusi Facebook e YouTube, non possono essere bloccati. <u>Per ulteriori informazioni sulle opzioni di gestione dell'accesso agli URL, fare clic qui.</u>

## Dispositivi interessati

• Serie RV34x

### Versione del software

• 1.0.00.33

## **Configura Content Filtering**

#### Creare un filtro contenuti

Passaggio 1. Accedere all'utility basata sul Web e scegliere **Sicurezza > Content Filtering** (Filtro contenuti).

|   | Getting Started       |
|---|-----------------------|
| • | Status and Statistics |
| • | Administration        |
| ► | System Configuration  |
| • | WAN                   |
| ► | QoS                   |
| • | LAN                   |
| • | Routing               |
| • | Firewall              |
| ► | VPN                   |
|   | Security              |
|   | Application Control   |
|   | Wizard                |
|   | Application Control   |
|   | Web Filtering         |
|   | Content Filtering     |
|   | IP Source Guard       |

Passaggio 2. Selezionare la casella di controllo **Abilita** filtro contenuto per attivare il filtro contenuto. Questa opzione è disattivata per impostazione predefinita.

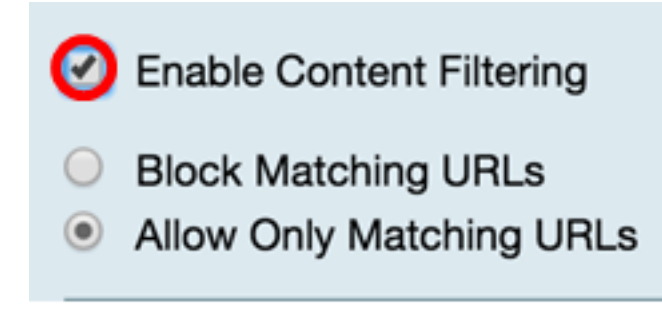

Passaggio 3. (Facoltativo) Se il filtro Web è abilitato sul router, verrà disabilitato nel momento in cui si abilita il filtro contenuti. Verrà visualizzata una notifica per informare che il filtro Web è stato disattivato e che le due funzionalità non possono essere attivate contemporaneamente. Fare clic su **Apply** (Applica) per procedere con la configurazione.

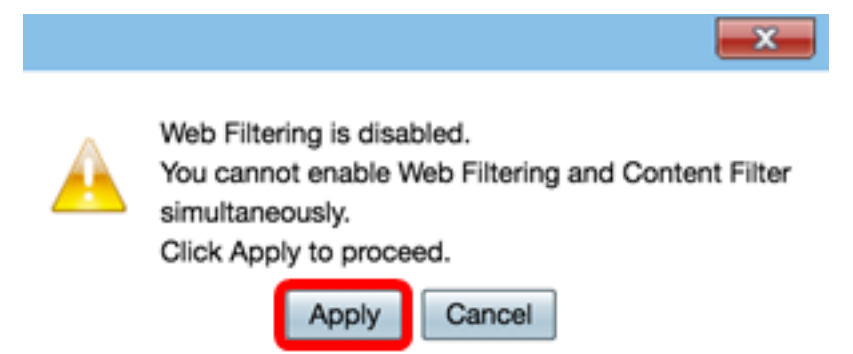

Passaggio 4. Fare clic su un pulsante di opzione per consentire o bloccare il traffico in entrata sulla rete in base al nome di dominio o alla parola chiave.

- Blocca URL corrispondenti immettere un nome di dominio o una parola chiave da bloccare o negare.
- Consenti solo URL corrispondenti Immettere un nome di dominio o una parola chiave specifica da consentire o ignorare.

|   | Enable Content Filtering |  |  |
|---|--------------------------|--|--|
| ۲ | Block Matching URLs      |  |  |
| 0 | Allow Only Matching URLs |  |  |

Passaggio 5. Nell'area Filtra per dominio, fare clic su **Add** (Aggiungi) per specificare il nome di dominio e l'ora in cui bloccarlo.

| Filter by Domain |             |             |  |
|------------------|-------------|-------------|--|
|                  | Domain Name | Schedule    |  |
|                  |             |             |  |
| С                | Add         | Edit Delete |  |

Passaggio 6. Per filtrare il traffico in base al dominio, immettere un nome di dominio o un URL nel campo *Nome dominio* per bloccare il traffico proveniente da un sito Web o da un dominio specifico. Non esistono limiti al numero di domini che è possibile bloccare.

| Filter by Domain |             |      |        |          |    |
|------------------|-------------|------|--------|----------|----|
|                  | Domain Name |      |        | Schedule |    |
|                  |             |      |        | Always   | \$ |
|                  | Add         | Edit | Delete | ]        |    |

Passaggio 7. Dall'elenco a discesa Programmazione, selezionare una programmazione per la quale impostare il criterio. Le opzioni possono variare a seconda delle pianificazioni definite in precedenza. Per configurare una pianificazione, andare a **Configurazione di sistema > Pianificazioni** oppure fare clic <u>qui</u> per ulteriori dettagli.

| Filter by Domain                     |                                                                                                    |  |  |  |
|--------------------------------------|----------------------------------------------------------------------------------------------------|--|--|--|
| Domain Name                          | Schedule                                                                                                   |  |  |  |
| www.facebook.com     Add Edit Delete | <ul> <li>✓ Always</li> <li>BUSINESS</li> <li>EVENINGHOURS</li> <li>MARKETING</li> <li>WORKHOURS</li> </ul> |  |  |  |

Passaggio 8. Nell'area Filtra per parola chiave, fare clic su **Add** per specificare il nome della parola chiave e l'ora in cui bloccarla.

| Filter by Keyword |               |  |  |  |
|-------------------|---------------|--|--|--|
| Keyword N         | Name Schedule |  |  |  |
|                   |               |  |  |  |
| Add               | Edit Delete   |  |  |  |

Passaggio 9. Per filtrare il traffico in base alla parola chiave, immettere un nome di parola chiave nel campo *Nome parola chiave*. Non esistono limiti al numero di parole chiave che è possibile bloccare.

| Filt | Filter by Keyword |          |  |  |
|------|-------------------|----------|--|--|
| 1    | Keyword Name      | Schedule |  |  |
|      | Gaming            | Always 🗘 |  |  |
|      | Add Edit Delete   |          |  |  |

Passaggio 10. Dall'elenco a discesa Programmazione, selezionare una programmazione per la quale impostare il criterio. Le opzioni possono variare a seconda delle pianificazioni definite in precedenza.

| Filt | er by Keyword   |   |              |
|------|-----------------|---|--------------|
| •    | Keyword Name    | - | Schedule     |
| •    | Gaming          | 1 | Always       |
| _    |                 |   | BUSINESS     |
|      | Add Edit Delete |   | EVENINGHOURS |
|      |                 |   | MARKETING    |
|      |                 | L | WORKHOURS    |
| Ap   | Cancel          | ~ |              |

Passaggio 11. Fare clic su **Apply** per salvare le impostazioni.

| Keyword Name    | Schedule                                  |                                                                      |
|-----------------|-------------------------------------------|----------------------------------------------------------------------|
| Gaming          | Always                                    | ¢                                                                    |
| Add Edit Delete |                                           |                                                                      |
|                 | Keyword Name<br>Gaming<br>Add Edit Delete | Keyword Name     Schedule       Gaming     Always       Add     Edit |

Passaggio 12. Per salvare la configurazione in modo permanente, andare alla pagina Copia/Salva configurazione o fare clic sull'icona nella parte superiore della pagina.

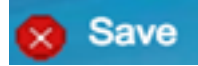

A questo punto, è possibile creare un filtro contenuti sul router serie RV34x.

#### Modificare un filtro contenuto

Passaggio 1. Per modificare un filtro esistente, selezionare la casella di controllo del filtro che si desidera modificare.

| Filter by Keyword |              |     |        |          |
|-------------------|--------------|-----|--------|----------|
|                   | Keyword Name |     |        | Schedule |
| 0                 | Gaming       |     | (      | Always 🗘 |
|                   | Add Ed       | dit | Delete | ]        |

Passaggio 2. Fare clic su Modifica.

| Filter by Keyword |           |      |        |          |  |
|-------------------|-----------|------|--------|----------|--|
|                   | Keyword N | ame  |        | Schedule |  |
| Gaming            |           |      | Always | \$       |  |
|                   | Add       | Edit | Delete | ]        |  |

Passaggio 3. Modificare la parola chiave e/o la pianificazione.

|                                  | Always                   |
|----------------------------------|--------------------------|
| Filter by Keyword                | BUSINESS<br>EVENINGHOURS |
| <ul> <li>Keyword Name</li> </ul> | MARKETING                |
| Gaming                           | ✓ WORKHOURS              |
| Add Edit Delete                  |                          |

Passaggio 4. Fare clic su Applica.

| Filt | er by Keyword   |              |
|------|-----------------|--------------|
|      | Keyword Name    | Schedule     |
|      | Gaming          | WORKHOURS \$ |
|      | Add Edit Delete |              |
| Ap   | Cancel          |              |

Passaggio 5. Per salvare la configurazione in modo permanente, andare alla pagina Copia/Salva configurazione o fare clic sul pulsante **Salva** nella parte superiore della pagina.

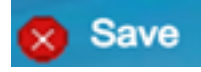

A questo punto è necessario aver modificato un filtro contenuti.

#### Eliminare un filtro contenuto

Passaggio 1. Per eliminare un filtro esistente, selezionare la casella di controllo del filtro che si desidera eliminare.

| Filt       | er by Keyword   |              |
|------------|-----------------|--------------|
|            | Keyword Name    | Schedule     |
| $\bigcirc$ | Gaming          | WORKHOURS \$ |
|            | Add Edit Delete |              |
| Ap         | Cancel          |              |

Passaggio 2. Fare clic su Elimina.

| FIITE | er by Keyword          |        |           |    |
|-------|------------------------|--------|-----------|----|
|       | Keyword Name<br>Gaming |        | Schedule  |    |
|       |                        |        | WORKHOURS | \$ |
|       | Add Edit               | Delete |           |    |

Passaggio 3. Fare clic su Applica.

Passaggio 4. Per salvare la configurazione in modo permanente, andare alla pagina Copia/Salva configurazione o fare clic sul pulsante **Salva**.

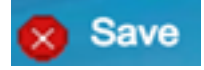

Eliminazione di un filtro contenuti completata.

Per ulteriori informazioni, visitare i seguenti link:

<u>Configurazione del filtro Web sul router serie RV34x</u>

<u>Configurazione delle regole di accesso su un router serie RV34x</u>